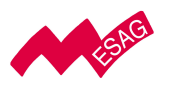

E S A G Wir sichern Ihre Kommunikation

## James Notruf-Uhr

# Handbuch Helfer Portal

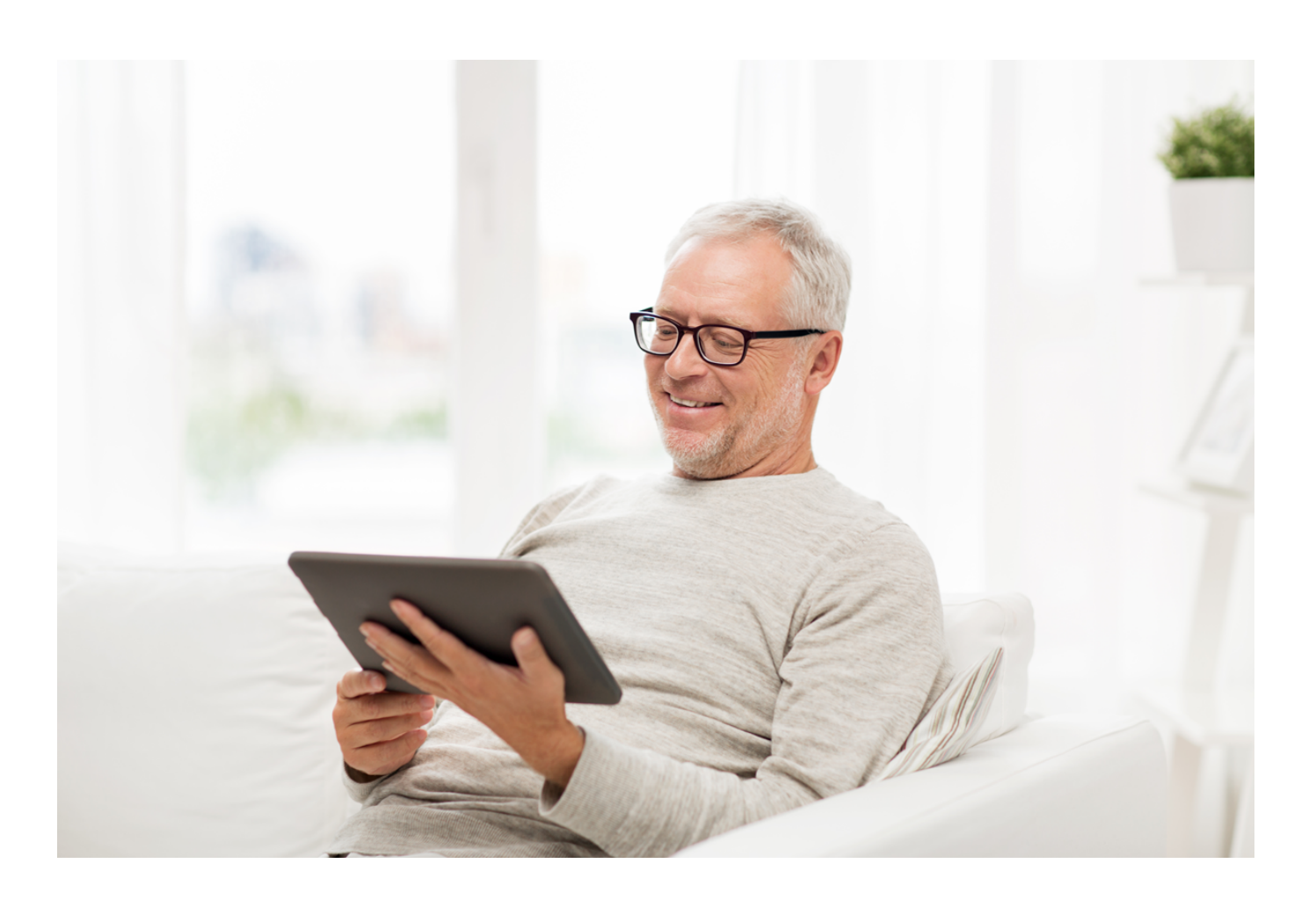

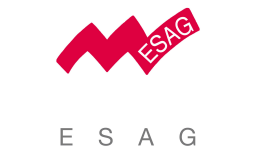

Wir sichern Ihre Kommunikation

### Inhaltsverzeichnis

| 1. Helfer Portal      |                                     | Seite 3  |
|-----------------------|-------------------------------------|----------|
| 1.1. Registrieru      | ing                                 | Seite 3  |
| 1.2. Übersicht        |                                     | Seite 6  |
| 1.2.1. Uhrer          | nträger                             | Seite 7  |
| 1.2.2. Uhr- I         | Einstellungen                       | Seite 20 |
| 1.2.3. Position       | on                                  | Seite 14 |
| 1.2.4. Alarm          | 1                                   | Seite 17 |
| 1.2.4.1. A            | Alarm ausgelöst                     | Seite 17 |
| 1.2.4.2. A            | Alarm übernommen                    | Seite 18 |
| 1.2.4.3. A            | Alarm schliessen                    | Seite 18 |
| 1.2.4.4. A            | Aufladung der Batterie              | Seite 18 |
| 1.2.4.5. 9            | SOS                                 | Seite 19 |
| 1.2.4.6. E            | Bewegungszone                       | Seite 19 |
| 1.2.4.7. V            | NIFI Verbindung verloren            | Seite 19 |
| 1.2.4.8. E            | Batteriestand                       | Seite 19 |
| 1.2.4.9.              | Kein Signal                         | Seite 19 |
| 1.2.5. Alarm          | ierungskette                        | Seite 20 |
| 1.2.6. Nachr          | richten                             | Seite 22 |
| 1.2.6.1. Ka           | alender                             | Seite 24 |
| 1.2.6.2. Ne           | euer Eintrag                        | Seite 24 |
| 1.2.7. Kalen          | der                                 | Seite 24 |
| 1.2.8. Benut          | zereinstellungen                    | Seite 25 |
| 1.2.9. Übers          | sicht mit mehreren Sicherheitsuhren | Seite 28 |
| 2. Supportinformation | onen                                | Seite 29 |

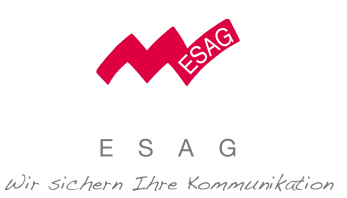

## 1. Helfer Portal

Das Helper Portal wird von Angehörigen oder freiwilligen Helfern für die Verwaltung **einer** James Sicherheitsuhr genutzt.

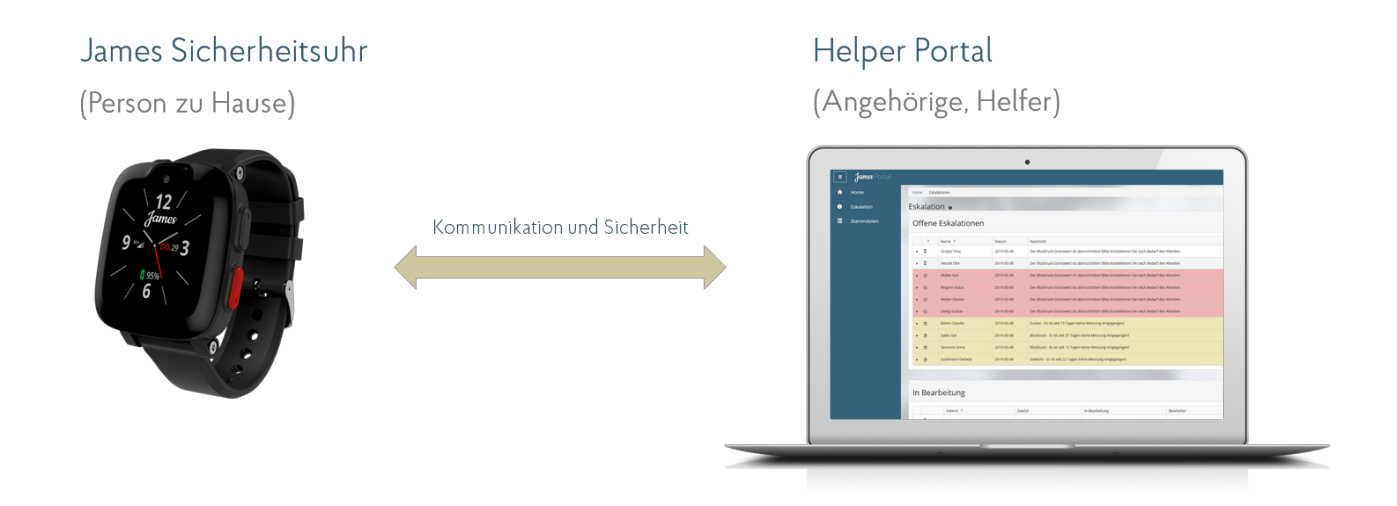

#### 1.1 Registrierung

Wenn Sie Ihre neue James Sicherheitsuhr zum ersten Mal einschalten, zeigt die Uhr einen 6stelligen Hardware-Code an. Mit diesem Code können Sie sich im Webportal registrieren und diverse Einstellungen durchführen. Öffnen Sie **portal.freedomjames.com** wählen Sie "Registrieren" unter dem Login-Formular und folgen Sie dem Registrierungs-Wizard.

| Registrieren    | Der erste Schritt verknüpft die Uhr mit der ersten |                                                                  |
|-----------------|----------------------------------------------------|------------------------------------------------------------------|
| Schritt 1 von 3 | Notruf-Telefonnummer.                              |                                                                  |
|                 | Code                                               | Seben Sie hier den auf der Uhr<br>angezeigten Hardware Codeerin. |
|                 | Trelefonnummer an.                                 |                                                                  |
|                 | Button "PIN<br>anfordern"                          | Klicken Sie den Button um eine<br>SMS mit PIN zu enhalten.       |

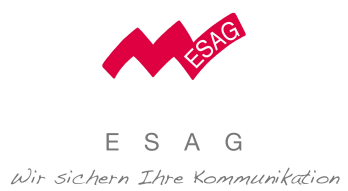

|                                                                                                    | PIN                 | Geben Sie hier den PIN-Code,     |
|----------------------------------------------------------------------------------------------------|---------------------|----------------------------------|
| Registrieren<br>Schritt 1/3                                                                                                    |                     | den sie per SMS erhalten haben,  |
| Code<br>Geben Sie den Geräte-Code ein. Um den Code zu erhalten,<br>schalten Sie die Uhr ein - der Code wird am Bildschirm angezeigt. |                     | ein.                             |
| Telefonnummer<br>Geben Sie Ihre Telefonummer ein.                                                                                    | Button "Weiter"     | Nachdem Sie den PIN              |
| Auswahlen      PIN anforder                                                                                                    |                     | eingegeben haben klicken Sie     |
| PIN                                                                                                    |                     | auf Weiter"                      |
|                                                                                                    |                     |                                  |
| nre Daten                                                                                                    | Geben Sie hier die  | Daten der hauptverantwortlichen  |
| chritt 2 von 3                                                                                                    | Person ein und wä   | hlen Sie einen Benutzernamen und |
|                                                                                                    | ein Passwort für da | as Login in das James Webportal. |
|                                                                                                    | Vorname,            | Ihr Vorname und Nachname. Der    |
| Registrierung: Ihre Daten                                                                                                    | Nachname            | Vorname kann leer gelassen       |
| Schritt 2/3<br>Bitte geben Sie Ihre persönlichen Daten ein.<br>Vorname                                                               |                     | werden und Kurznamen wie         |
| Nachname*                                                                                                    |                     | Oma, Mama, Papa können im        |
| Telefonnummer*                                                                                                    |                     | Nachnamen eingegeben werden.     |
| +43C<br>Email                                                                                                    | Telefonnummer,      | Ihre mobile Telefonnummer und    |
| Benutzername*                                                                                                    | E-Mail              | optional E-Mail-Adresse über die |
| Passwort*                                                                                                    |                     | Sie bei einem Notruf kontaktiert |
| Passwort bestätigen*                                                                                                    |                     | werden                           |
| Sprache* Auswählen                                                                                                    | Usorpamo            | Geben Cie hier Ibren             |
| Auswählen v<br>Geschlecht*                                                                                                    | Osername,           |                                  |
| Auswählen ▼<br>Geburtstag                                                                                                    | Passwort,           | gewunschten Benutzernamen        |
| Strasse                                                                                                    | Passwort            | und Ihr Passwort für das James   |
| Hausnummer                                                                                                    | bestätigen          | Webportal an. Das Passwort       |
| PLZ                                                                                                    |                     | muss im Feld "Passwort           |
| Stadt                                                                                                    |                     | bestätigen" erneut eingegeben    |
| Auswählen v                                                                                                    |                     | werden.                          |
| Weiter                                                                                                    | Sprache,            | Wählen Sie hier Ihre Sprache und |
|                                                                                                    | Zeitzone            | Zeitzone Die Daten im James      |
|                                                                                                    |                     |                                  |

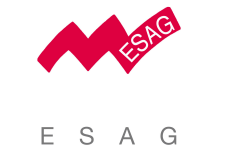

|                                                                |                    | Webportal werden                   |
|----------------------------------------------------------------|--------------------|------------------------------------|
|                                                                |                    | dementsprechend angezeigt.         |
|                                                                | Geschlecht,        | Weitere Angaben zu Ihrer           |
|                                                                | Geburtstag,        | Person sind optional.              |
|                                                                | Adressfelder       |                                    |
|                                                                | Weiter             | Nachdem Sie alle relevanten        |
|                                                                |                    | Felder ausgefüllt haben, klicken   |
|                                                                |                    | Sie auf "Weiter".                  |
| Jhrenträger                                                    | Geben Sie hier die | e Daten der Person ein, welche die |
| Schritt 3 von 3                                                | Uhr verwenden w    | ird.                               |
|                                                                | Vorname,           | Vor und Nachname des               |
| Registrierung <sup>,</sup> Daten des Uhrenträgers              | Nachname           | Uhrenträgers.                      |
| Schritt 3/3<br>Bitte geben Sie die Daten des Uhrenträgers ein. | Sprache,           | Sprache in der die Texte auf der   |
| Vorname                                                        | Zeitzone           | Uhr angezeigt werden und           |
| Nachname*                                                      |                    | Zeitzone, die auf der Uhr          |
| Sprache*<br>Auswählen                                          |                    | verwendet wird.                    |
| Auswählen v<br>Geschlecht*                                     | Geschlecht,        | Weitere Angaben zum                |
| Auswählen v<br>Geburtstag                                      | Geburtstag,        | Uhrenträger können optional        |
| Strasse                                                        | Adresse            | eingegeben werden.                 |
| Hausnummer                                                     | Button "Weiter"    | Nachdem Sie alle relevanten        |
| PLZ                                                            |                    | Felder ausgefüllt haben, klicken   |
| Stadt                                                          |                    | Sie auf "Weiter".                  |
| Land<br>Auswählen v                                            |                    |                                    |
| Zurück Weiter                                                  |                    |                                    |
|                                                                |                    |                                    |

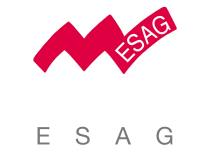

| Alarmierungs-Telefonnummer: +43<br>Email:                                                                                                    |  |
|----------------------------------------------------------------------------------------------------|--|
| Sie wurden erfolgreich im Portal registriert und können sich jetzt<br>einloggen. Weitere Informationen und Bedienungsanleitungen<br>finden sie nach dem Login im Bereich 'Hilfe' |  |
| Zum Login                                                                                                    |  |

Die Registrierung ist abgeschlossen und Sie können sich über das Login Fenster im James Webportal anmelden.

## 1.2 Übersicht

Nach der erfolgreichen Registrierung können Sie sich im Webportal anmelden und gelangen direkt zur Übersicht. Diese ist in sechs Teilbereiche mit unterschiedlichen Funktionen unterteilt:

- Uhrenträger (1.2.1): Zeigt die Daten des Uhrenträgers und den aktuellen Status der James Uhr. (*links oben*)
- Position (1.2.3): Zeigt die aktuelle Position der Uhr. Hier können auch sichere Bewegungszonen definiert werden. *(rechts oben)*
- Alarm (1.2.4): Zeigt aktuelle und vergangen Alarme und Warnungen. (links Mitte)
- Alarmierungskette (1.2.5): Hier kann eine Liste von Personen verwaltet werden, welche Notrufe und Warnungen erhalten, im Telefonbuch erscheinen und sich im James Webportal anmelden können. *(rechts Mitte)*
- Nachrichten (1.2.6): Hier können Nachrichten an die Uhr versendet werden und es werden zuletzt gesendeten Nachriten angezeigt. *(links unten)*
- Kalender (1.2.7): Hier können Termine und Erinnerungen für die Uhr angelegt werden und es werden Termine und Erinnerungen der nächsten fünf Tage angezeigt. *(rechts unten)*

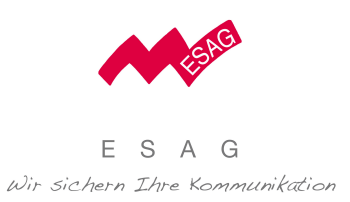

A Muster, Hansi O Letzte bel [18.03.2017 15:43] Map Hansi Muster Krone Platz 1 9020 Klagenf Sel. iten Name aufnehmen Uhr-Einstellunger Ber 🛆 Alarme 🙊 Alarmierungskette & Kontakte \$05 18.03.2017 15:43 Details Alarm Kontakt Name Telefon +49123456789 Alarm-Zeit Alarm Typ Details 30.01.2017 22:24 Kein Signal 30.01.2017 17:34 Kein Signal Details Anzeigen der Elemente 1 - 2 van 2 Kontakte bearbeiten 🗐 Nachrichten senden Agenda 18.03.2017 Ich komme in 10 n 18.03.2017 15:00 0.03.2017 06:45 03.2017 08:00 21.03.2017 06:45 21.03.2017 16:00 22.03.2017 06:45 Guter Hier werden nur Termine der nächsten 5 Tage angezeigt Kalender Add entry

## Die angeführten Funktionen werden in den nachstehenden Unterpunkten näher behandelt.

### 1.2.1 Uhrenträger

| A Muster, Ha                                                                                        | ansi                                                                                           |    |
|----------------------------------------------------------------------------------------------------|------------------------------------------------------------------------------------------------|----|
| Hansi Muster<br>Krone Platz 1<br>9020 Klagenfurt<br>AT                                              |                                                                                                | A. |
| Uhr<br>Code:<br>Version:<br>Telefonnummer:<br>Batterie:<br>Letzter Kontakt:<br>Verbrauchte Minuten: | 28JA44<br>1.14.0.7893<br><u>+4367619255746</u><br>1 100 %<br>4 Minuten<br>0 Minuten von 30 (j) |    |
| Benutzerdaten bearb                                                                                 | eiten Name aufnehmen Uhr Einstellungen                                                         |    |

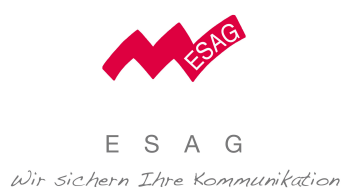

| Anzeigefeld     | Beschreibung                                                        |
|-----------------|---------------------------------------------------------------------|
| Uhrenträger     | Der obere Teil der Kachel zeigt den Namen, die Adresse und das Bild |
|                 | des Uhrenträgers.                                                   |
| Uhr             | Der untere Teil der Kachel zeigt den aktuellen Status der Uhr.      |
| Code            | Der Hardware-Code und eindeutige ID der Uhr.                        |
| Version         | Die James Version, die auf der Uhr installiert ist.                 |
| Telefonnummer   | Telefonnummer, um die Uhr anzurufen.                                |
| Batterie        | Batteriestand der Uhr zum Zeitpunkt des letzten Kontaktes der Uhr   |
|                 | zum James Webportal.                                                |
| Letzter Kontakt | Vergangene Zeit seitdem die Uhr zum letzten Mal Kontakt zum         |
|                 | James Webportal hatte.                                              |
| Verbrauchte     | Anrufminuten für getätigte Anrufe von der Uhr, welche bereits       |
| Minuten         | verbraucht wurden. Jede angefangene Minute wird als verbrauchte     |
|                 | Minute gezählt.                                                     |

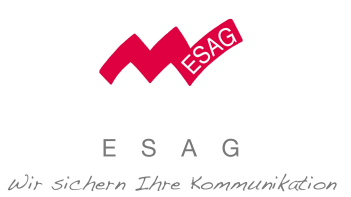

#### Benutzerdaten bearbeiten

Diese Funktion öffnet ein Formular zum Bearbeiten der Stammdaten des Uhrenträgers. Bitte beachten Sie, dass die Zeitzone des Uhrenträgers die angezeigte Zeit auf der Uhr bestimmt und die Sprache des Uhrenträgers die angezeigte Sprache auf der Uhr.

| Kontaktinformationen | Stammdaten Adresse  |          |          |
|----------------------|---------------------|----------|----------|
| itel:                |                     |          |          |
| Nachname *:          | Muster              |          |          |
| Vorname *:           | Hansi               |          |          |
| Sprache *:           | Deutsch (Österreich | ) 🔻      | ALTISALS |
| Zeitzone *:          | Mittel-Europäische. | . 🔻      |          |
| Rolle *:             | Uhrenträger         | v        |          |
| Foto                 | Wählen Sie          |          |          |
| 1000.                | 🗆 Foto löschen      |          |          |
| Geschlecht *:        | Männlich            | <b>v</b> |          |
| Geburtstag:          |                     | Ē        |          |

#### Name aufnehmen

Diese Funktion ermöglicht es Ihnen, den Namen des Uhrenträgers aufzunehmen. Der aufgenommene Name wird im Falle von Notrufen verwendet, um Helfern per Telefon mitzuteilen welcher Uhrenträger den Notruf ausgelöst hat.

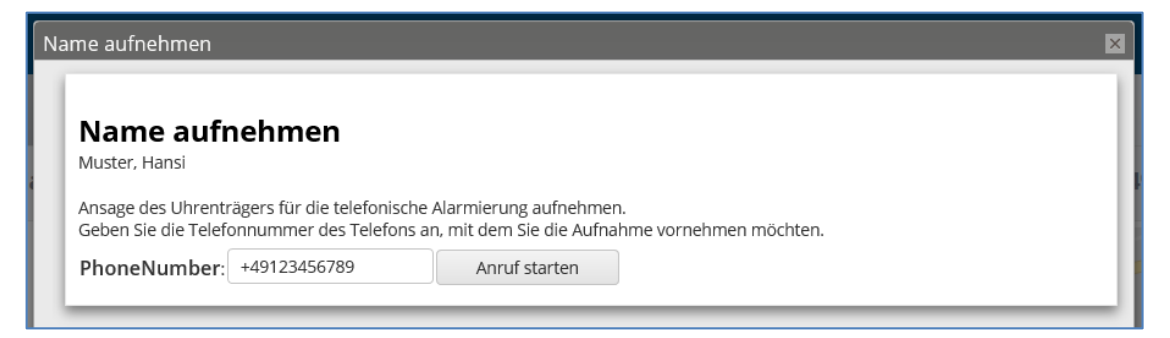

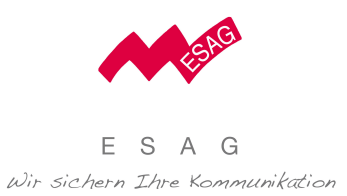

#### 1.2.2. Uhr-Einstellungen

Hier können alle Einstellungen, wie Art und Frequenz von Positionsabfragen, Funktionen der Uhrenbuttons, Uhrenhintergrund und WIFI Verbindung, eingestellt werden.

### Allgemeine Einstellungen

Hier können das Tracking-Verhalten, Audio-Optionen, automatisches Abheben bei Telefonanrufen und die angezeigten Menü-Optionen auf der Uhr eingestellt werden.

| Uhr-Einstellunger           | 1                                                                |                                                |                     |                           | × |
|-----------------------------|------------------------------------------------------------------|------------------------------------------------|---------------------|---------------------------|---|
| Einstellungen               | Erweiterte Einstellungen                                         | Ziffernblatt-Einstellungen                     | W-LAN-Einstellungen | SOS & Tastenkonfiguration |   |
| Profil:                     | Base Tracking                                                    |                                                | v                   |                           |   |
| Audio Option<br>Menü-Option | en On Demand<br>Geringer Energieverbr                            | auch. Positionen werden auf /                  | Anfrage             |                           |   |
|                             | Base Tracking<br>Mittlerer Energieverbr<br>bei Positionsänderung | auch. GSM- und WLAN-Positic<br>gen übertragen. | nen werden          |                           |   |
|                             | Permanent Tracking<br>Hoher Energieverbrau                       | ich. GPS-Positionen werden re                  | gelmäßig 🖕          |                           |   |

| Einstellung | Beschreibung                                                                                                    |
|-------------|----------------------------------------------------------------------------------------------------|
| Profil      | Bestimmt das Positionstracking der Uhr:                                                                                                    |
|             | • On Demand:<br>Tracking ist abgeschaltet. Es werden keine Positionen ermittelt. Die<br>aktuelle Position kann weiterhin über "Positions-Update" ermittelt<br>werden. Mit dieser Trackingeinstellung hält die Batterie am<br>Längsten.                                                                                                    |
|             | • Base Tracking:<br>Positionen werden permanent über die WLAN Hotspots in der<br>Umgebung ermittelt. GPS bleibt ausgeschaltet, um Batterie zu<br>sparen. Immer, wenn im Minutentakt eine Bewegung von<br>mindestens 50 Meter erkannt wird, wird eine neue Position an das<br>James Webportal gesendet. Diese Trackingeinstellung funktioniert<br>sehr gut in besiedelten Gebieten und halbiert die Batterielaufzeit. |

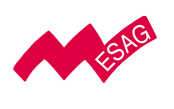

|                           | • Permanent:                                                                                                    |
|---------------------------|----------------------------------------------------------------------------------------------------|
|                           | Positionen werden permanent über GPS und WLAN Hotspots                                                                             |
|                           | ermittelt. Immer wenn pro Minute eine Bewegung von mindestens                                                                      |
|                           | 50 Meter erkannt wird, wird eine neue Position an das James                                                                        |
|                           | Webportal gesendet. Diese Trackingeinstellung ist die Genaueste                                                                    |
|                           | und funktioniert auch in ländlichen Gebieten. Diese Einstellung                                                                    |
|                           | viertelt die Batterielaufzeit.                                                                                                    |
| Telefon                   | Mit der Einstellung "Anrufe automatisch annehmen" werden eingehende                                                                |
| Optionen                  | Anrufe zur Uhr nach einer kurzen Klingelzeit automatisch abgehoben.                                                                |
|                           | 0 0                                                                                                    |
| Audio                     | Hier können alle Audio-Töne der Uhr abgeschaltet werden.                                                                           |
| Audio<br>Optionen         | Hier können alle Audio-Töne der Uhr abgeschaltet werden.                                                                           |
| Audio<br>Optionen<br>Menü | Hier können alle Audio-Töne der Uhr abgeschaltet werden.<br>Hier können Sie bestimmen, welche Funktionen im Menü der Uhr verfügbar |

### Ziffernblatt

Diese Einstellungen ermöglichen das Anpassen des Ziffernblatts an die Wünsche des Uhrenträgers. Es kann zwischen analoger und digitaler Zeitanzeige gewählt werden, sowie der Hintergrund und auch die Ziffern und Zeigerfarben angepasst werden.

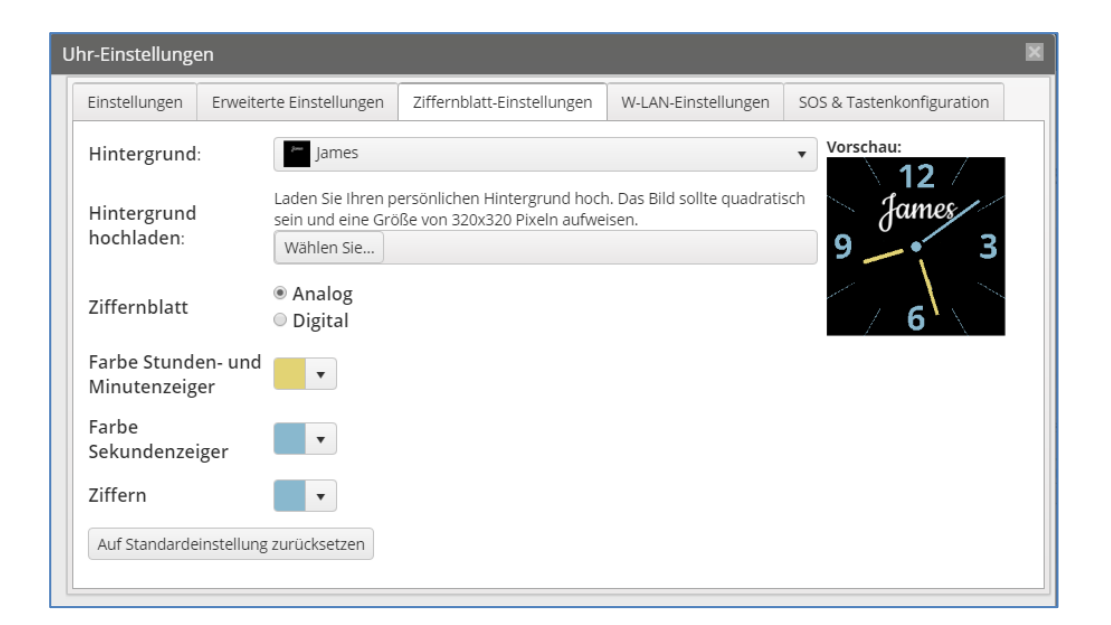

| Einstellung | Beschreibung                                   |
|-------------|------------------------------------------------|
| Hintergrund | Auswahl eines Bildes für den Uhrenhintergrund. |

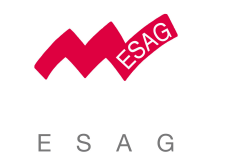

Wir sichern Ihre Kommunikation

| Hintergrund  | Hier kann ein eigenes Bild als Uhrenhintergrund hochgeladen werden. |  |  |
|--------------|---------------------------------------------------------------------|--|--|
| hochladen    | Das Bild sollte quadratisch sein und optimal die Abmessungen von    |  |  |
|              | 320 x 320 Pixel haben.                                              |  |  |
|              | Bitte beachten: Es kann mehrere Minuten dauern bis das              |  |  |
|              | hochgeladene Bild auf der Uhr aufscheint.                           |  |  |
| Ziffernblatt | Umschalten zwischen analoger und digitaler Zeitanzeige.             |  |  |
| Farben       | Farbenauswahl der Ziffern und Zeiger.                               |  |  |

### WLAN

| ι | Ihr-Einstellunge | en                |            |                             |                     |                           | × |
|---|------------------|-------------------|------------|-----------------------------|---------------------|---------------------------|---|
|   | Einstellungen    | Erweiterte Einste | ellungen   | Ziffernblatt-Einstellungen  | W-LAN-Einstellungen | SOS & Tastenkonfiguration |   |
|   |                  |                   |            |                             |                     |                           |   |
|   | WLAN-Warn        | ungen aktiviert   |            |                             |                     |                           |   |
|   | W-LAN-Einst      | ellungen          | Zurzeit ve | erbunden mit: mit keinem WL | AN verbunden        |                           |   |
|   |                  |                   |            |                             |                     |                           |   |
|   |                  |                   | SSID       |                             | WLAN-Netzwei        | rke suchen                |   |
|   |                  |                   |            |                             |                     |                           |   |
|   |                  |                   | Passwo     | rt                          |                     |                           |   |
|   |                  |                   | Passwo     | rt-Typ WPA/WPA2 🔹           |                     |                           |   |
|   |                  |                   |            | <u>Löschen</u>              |                     |                           |   |
|   |                  |                   | WLAN hir   | nzufügen                    |                     |                           |   |
|   |                  |                   |            |                             |                     |                           |   |

| Einstellung | Beschreibung                                                |  |  |
|-------------|-------------------------------------------------------------|--|--|
| WLAN-Alarme | Wenn WLAN-Alarme aktiviert sind, wird eine Warnung          |  |  |
| aktiviert   | angezeigt, wenn die Uhr die Verbindung zu einem verbundenen |  |  |
|             | WLAN verliert.                                              |  |  |
|             | Diese Warnung kann auch per E-Mail an die Personen in der   |  |  |
|             | Alarmierungskette versendet werden. Dazu muss dies in den   |  |  |
|             | Benutzereinstellungen des Kontaktes bei den                 |  |  |
|             | Notifikationseinstellungen aktiviert sein.                  |  |  |

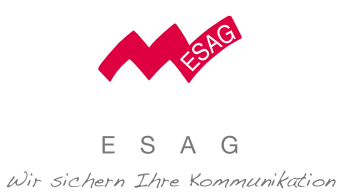

| WLAN Einstellungen | Falls in einem Haus schlechte Netzverbindung besteht, ist es |
|--------------------|--------------------------------------------------------------|
|                    | empfohlen, die James Sicherheitsuhr mit dem WLAN zu          |
|                    | verbinden. Ein WLAN kann einfach durch die Eingabe von SSID  |
|                    | und WLAN Passwort hinzugefügt werden. Es können auch alle    |
|                    | WLAN-Hotspots, die aktuell in der Nähe der Uhr sind, mit     |
|                    | "WLAN Netzwerke suchen" angezeigt und hinzugefügt werden.    |
|                    | Das WLAN Passwort muss jeweils eingegeben werden.            |

# Tastenkonfiguration

Die Uhrentasten haben bei kurzem und langem Drücken unterschiedliche Verhalten. Das Verhalten bei langem Drücken kann in der Tastenkonfiguration eingestellt werden.

| Uhr-Einstellungen |              |                                   |                                |                         |                           |  |
|-------------------|--------------|-----------------------------------|--------------------------------|-------------------------|---------------------------|--|
| Einst             | ellungen     | Erweiterte Einstellungen          | Ziffernblatt-Einstellungen     | W-LAN-Einstellungen     | SOS & Tastenkonfiguration |  |
| Tast              | tenkonfig    | guration                          |                                |                         |                           |  |
| Was               | soll passier | ren wenn der Uhrenträger Ta       | aste 1 länger als 3 Sekunden o | lrückt?                 |                           |  |
|                   |              | • Kurzwahl<br>Eine bestimmte Pers | on wird direkt angerufen. Die  | se Person ist: Haupthel | fer, James 🔻              |  |
|                   |              | Zeitansage                        |                                |                         |                           |  |
|                   |              | Zeige Uhrzeit                     |                                |                         |                           |  |
|                   |              | ○Uhr abschalter                   | 1                              |                         |                           |  |
|                   |              |                                   | 1                              |                         |                           |  |
| Was               | soll passie  | ren wenn der Uhrenträger Ta       | aste 2 länger als 3 Sekunden o | lrückt?                 |                           |  |
| C                 |              | SOS Alarm<br>SOS Alarm wird ausg  | gelöst und die Alarmierungske  | ette gestartet.         |                           |  |
|                   |              | Kurzwahl     Eine bestimmte Pers  | on wird direkt angerufen. Die  | se Person ist: Haupthe  | fer, James 🔻              |  |
|                   |              | Keine Funktion                    | 1                              |                         |                           |  |
|                   |              | 3 sec 🛔 Tas                       | te 2 Betätigungsdauer          |                         |                           |  |
|                   |              |                                   |                                |                         |                           |  |
|                   |              |                                   |                                |                         |                           |  |
|                   |              |                                   |                                |                         |                           |  |
| Speich            | iern         |                                   |                                |                         |                           |  |

| Taste       | Kurzes Drücken       | Langes Drücken         |
|-------------|----------------------|------------------------|
| Obere Taste | Uhr wird aus Standby | Einstellbare Optionen: |
|             | aufgeweckt.          |                        |

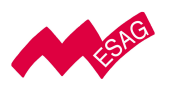

E S A G Wir sichern Ihre Kommunikation

|                                                                                                    |                                                                                                    | <ul> <li>Notruf zur Alarmierungskette</li> <li>Notruf zur Alarmierungskette</li> <li>auslösen zu einem Kontakt starten</li> </ul>                                                                                                    |
|----------------------------------------------------------------------------------------------------|----------------------------------------------------------------------------------------------------|----------------------------------------------------------------------------------------------------|
| Lintoro Tosto                                                                                                    | Dlättert bei aufgeweekte                                                                                          | AKene Funktion     Keine Funktion                                                                                                    |
| Untere Taste<br>Untere Taste<br>(funktioniert nu<br>(funktioniert nur<br>bei<br>bei<br>aufgeweckter<br>aufgeweckter<br>Uhr)<br>Uhr) | Blattert bei aufgeweckter<br>Blättert bei aufgeweckter<br>r Uhr durch die Funktionen<br>Uhr durch die Funktionen. | <ul> <li>Einstellbare Optionen:</li> <li>Einstellbare Optionen:</li> <li>Audio Zeitansage</li> <li>AKdi2Zeitansagen der Uhrzeit</li> <li>KKdi2Zeitansagen ken Uhrzeit</li> <li>KKGF2DZeitem Ken Uhrzeit</li> <li>ARtuf zur einem Ken taktzstärten</li> <li>ARtuf zur einem Kontakt starten</li> <li>Keine Funktion</li> </ul> |

### 1.2.3 Position

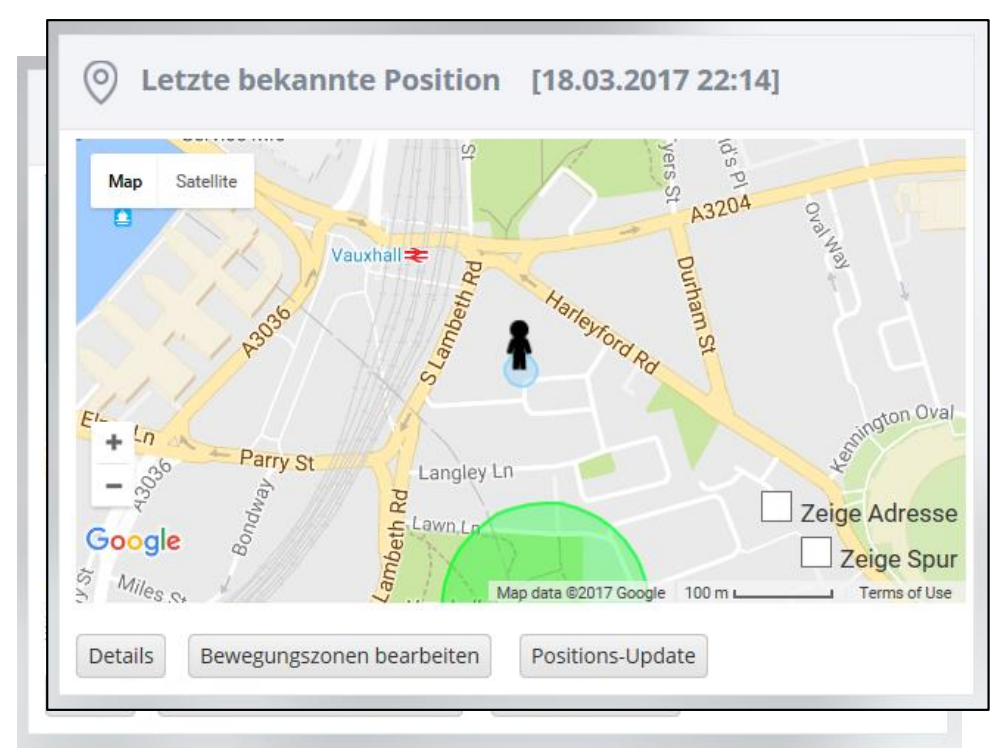

|   | Feld/Bereich                  | Beschreibung                                                                                                    |
|---|-------------------------------|----------------------------------------------------------------------------------------------------|
|   | Letzte bekann <mark>te</mark> | Über der Karte stehen das Datum und die Zeit, wann die letzte                                                              |
| L | etzte bekannte l<br>Position  | ber der Karte stehen das Datum und die Zeit, wann die letzte<br>Position von der Uhr empfangen wurde.                      |
| Ρ | osition - F<br>Karte          | osition von der Uhr empfangen wurde.<br>Die Karte zeigt die zuletzt bekannte Position der Uhr an.                          |
| К | arte [<br>Blauer Kreis        | Die Karte zeigt die zuletzt bekannte Position der Uhr an.<br>Der blaue Kreis ist die von Google berechnete Genauigkeit der |
| В | lauer Kreis [                 | Der blaue Kreis ist die von Google berechnete Genauigkeit der<br>Position.                                                 |
|   | i                             | -OSITION.                                                                                                    |

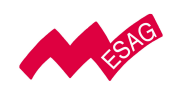

| Grüner Kreis  | Sichere Bewegungszonen werden auf der Karte als grüne Kreise                                                               |  |
|---------------|----------------------------------------------------------------------------------------------------|--|
|               | dargestellt.                                                                                                    |  |
| Zeige Adresse | Bei Aktivierung von "Zeige Adresse" wird die von Google<br>berechnete Adresse angezeigt.                                   |  |
| Zeige Spur    | eige Spur Zeigt eine rote Linie, welche den zurückgelegten Weg der<br>darstellt. Die ist vor allem im Notruffall hilfreich |  |

#### Detailansicht

Der Button "Details" macht ein Formular mit einer größeren Karte auf. Beim Öffnen des Formulars wird automatisch die aktuellste Position des Uhrenträgers ermittelt. Es kann bis zu 2 Minuten dauern, bis die finale ermittelte Position angezeigt wird.

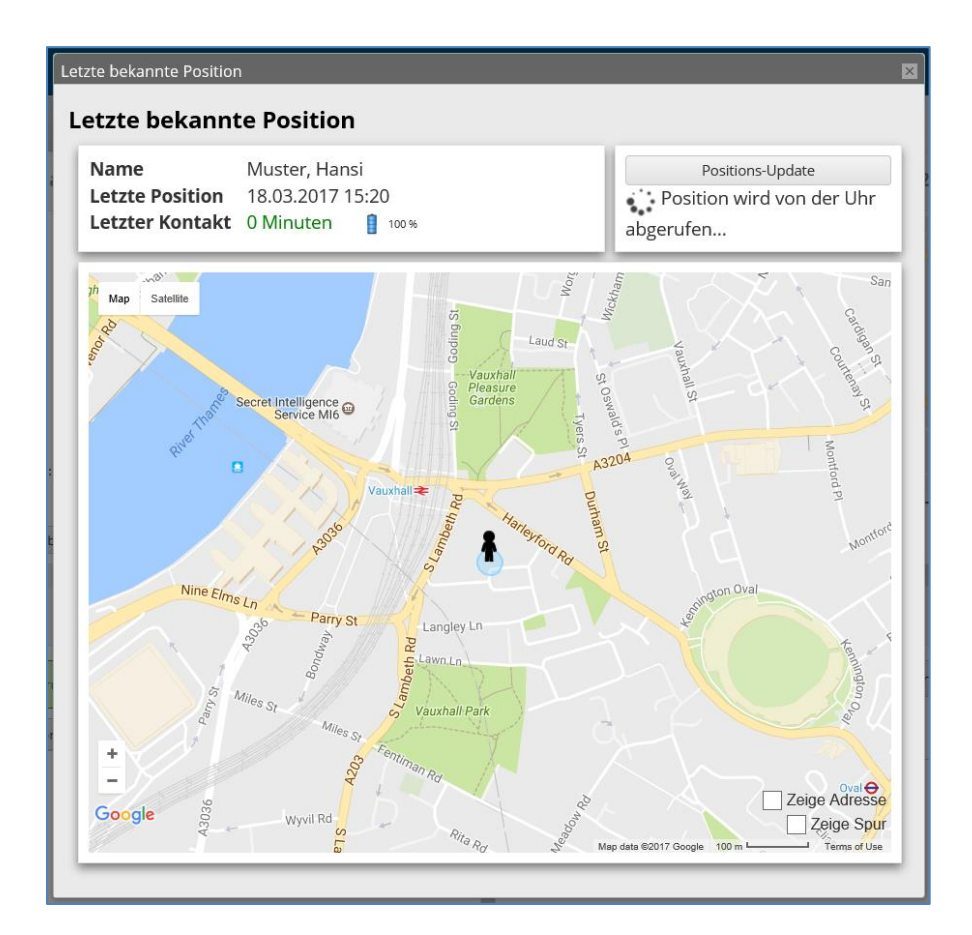

### Bewegungszone erstellen und bearbeiten (Demenzmodus)

Der Button "Bewegungszonen bearbeiten" öffnet ein Formular zum Bearbeiten von Bewegungszonen. Bewegungszonen sind Bereiche, in denen sich der Uhrenträger sicher

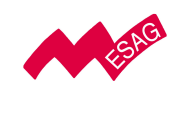

bewegen kann. Wenn der Uhrenträger die Bewegungszone(n) eindeutig und für einen längeren Zeitraum verlässt, wird von der Uhr automatisch ein Notruf ausgelöst.

Betritt der Uhrenträger nach Auslösen des Bewegungszonen-Notrufs wieder eine sichere Bewegungszone, so wird der Notruf automatisch geschlossen. Geschlossene Notrufe scheinen in der Alarmierungs-Historie auf.

Zum Erstellen einer sicheren Schutzzone auf "Neue Bewegungszone" klicken. Es öffnet sich folgendes Fenster:

| Bewegungszonen bearbeiten           |                                                                                                    |
|-------------------------------------|----------------------------------------------------------------------------------------------------|
| Bewegungszonen<br>Muster, Mustermax |                                                                                                    |
| Auf Uhr zentrieren                  |                                                                                                    |
| Neue Bewegungszone                  | Karte Satellit                                                                                                    |
| Neue Bewegungszone                  | Schleppe-Platz Schleppe-Platz Halleggen Teiche Teiche Teiche Kammer Straße Kammer Straße Kammer Stra |
| Name                                | Neue Bewegungszone                                                                                                    |
| Radius                              | 100 m                                                                                                    |
| Aktiv                               |                                                                                                    |
| Gültigkeitsbereich festlegen        |                                                                                                    |
|                                     | Wiederholung:<br>Nie •                                                                                                    |
| Speichern Lös                       | chen Erfolgreich gespeichert.                                                                                                    |

Hier können die Haupthelfer den Radius der Zone definieren und, wenn erwünscht, einen Gültigkeitsbereich eintragen. Im Demenzmodus wird die Uhr vorkonfiguriert mit einer Bewegungszone von 300 Meter um den gewünschten Wohnort der betroffenen Person übermittelt.

Wichtig: Nur "Haupthelfer" sollten die Bewegungszonen erstellen und bearbeiten. Es ist empfohlen, bei Verwendung von Bewegungszonen (Demenzmodus) die Tracking Einstellungen in den Uhreneinstellungen auf "Base-Tracking" zu stellen (0). Ansonsten

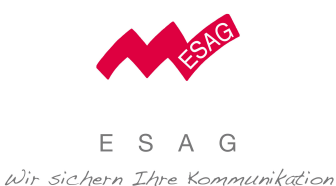

kann es vorkommen, dass der Uhrenträger bereits eine weite Strecke außerhalb der Bewegungszone ist, bevor der Notruf ausgelöst wird. Dies kann je nach Trackingeinstellung bis zu 5 Minuten dauern.

#### 1.2.4 Alarm

| Alarme                            |                          |         |  |
|-----------------------------------|--------------------------|---------|--|
| Keine offenen Alarme vorhanden.   |                          |         |  |
| Alarmierungs-Historie             |                          | 4       |  |
| Alarm-Zeit                        | Alarm Typ                |         |  |
| 18.03.2017 16:00                  | Bewegungs-Zone verlassen | Details |  |
| 18.03.2017 15:43                  | SOS                      | Details |  |
| 30.01.2017 22:24                  | Kein Signal              | Details |  |
| 30.01.2017 17:34                  | Kein Signal              | Details |  |
| Anzeigen der Elemente 1 - 4 von 4 |                          |         |  |

| Feld/Bereich<br>Feld/Bereich                                       | Beschreibung<br>Beschreibung                                                                                                    |
|--------------------------------------------------------------------|----------------------------------------------------------------------------------------------------|
| Aktive Alarme                                                      | Der <sup>B</sup> Berich Potsenhalbeden Atahinfinstorzeisterge die Ustructur (1996)<br>Alarme und Warnungen an.<br>Adame und Warnungen an                                                                                                    |
| Alarmierungs-<br>Alarmierungs-<br>Historie<br>Historie<br>Historie | Diese Tabelle zeigt alle vergangenen Alarme und Notrufe. Die<br>Diese Tabelle zeigt alle vergangenen Alarme und Notrufe. Die<br>Diese Tabelle zeigt alle vergangenen Alarme und Notrufe. Die<br>Alarmdetails zeigen ermittelte Positionen und Bewegungstrack<br>Aarmdetails zeigen ermittelte Positionen und Bewegungstrack<br>Aarmdetails zeigen ermittelte Positionen und Bewegungstrack<br>während der Alarme.<br>wahrend der Alarme. |

#### Alarmierungsprozess

#### 1.2.4.1.1 Alarm ausgelöst

Wenn ein Alarm ausgelöst wird, erhält der Haupthelfer einen Anruf (in Abhängigkeit der Einstellungen im Webportal) eine SMS und/oder eine E-Mail. Der Alarm wird in einer roten Box angezeigt. Zudem wird das Positionstracking mit GPS/WLAN und CCT für eine Stunde oder, bis der Alarm geschlossen wird aktiviert.

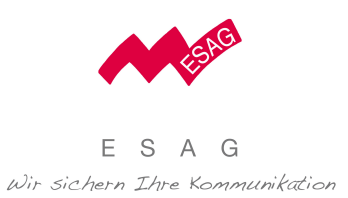

# 1.2.4.1.2 Alarm übernommen

<u>Mit dem Button "Alarm akzeptieren" kann der Helfer den Alarm üb</u>ernehmen. Dies wird dem

| arm                                                                                                    | ×              |
|----------------------------------------------------------------------------------------------------|----------------|
| Marm                                                                                                    |                |
| Muster, Mustermax<br>+4367619904365<br>Der Benutzer hat die Bewegungs-Zone verlassen.                   | Karte Satellit |
| Alarm-Zeit05.02.2019 14:22Alarm TypBewegungs-Zone verlassenLetzte Position:05.02.2019 14:23Batterie:73% | Hallegger      |
| Alarmstatus bearbeiten Alarm schließen Fehlalarm                                                        | Google         |
| Alarmstatus bearbeiten Alarm schließen Fehlalarm                                                        | g:             |

# 1.2.4.1.3 Alarm schliessen

| Muster, Mustermax<br>+4367619904365<br>Der Benutzer hat die Bewegungs-Zone verlassen. | Karte Satellit                                            |
|---------------------------------------------------------------------------------------|-----------------------------------------------------------|
| Der Benutzer hat die Bewegungs-Zone verlassen. Alarm-Zeit 05.02.2019 14:22            | A annual star                                             |
| Alarm-Zeit 05.02.2019 14:22                                                           |                                                           |
| Alarm Typ Powogupgs Zopo vorlasson                                                    |                                                           |
| Alarin Typ Dewegungs-Zone venassen                                                    | schlepper Place                                           |
| Batterie: 19 %                                                                        | Hallegger<br>Teiche                                       |
|                                                                                       | N Fitnessstudio 😜                                         |
|                                                                                       | M + 1kmüller                                              |
| Alarmstatus bearbeiten                                                                | Eiskellers                                                |
| Alarm geschlossen                                                                     | Google Platz                                              |
| , and Beschlossen                                                                     | son 50 m Nutzungsbedingungen Fehler bei Google Maps melde |
|                                                                                       |                                                           |
| Alarmstatus bearbeiten                                                                | - 97                                                      |
| Alarm gosphosson                                                                      | Schleppe-Platz                                            |

1

Die Batterie der Uhr sollte nach einem Alarm neu aufgeladen werden

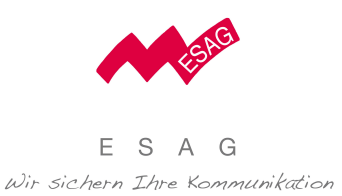

## 1.2.4.1.5 SOS

Eine Alarmmeldung wird durch den Träger der Uhr entweder über längeres Drücken der oberen Taste oder über das aktive Display aktiviert.

### 1.2.4.1.6 Bewegungszone

Der Alarm wird beim Verlassen der definierten Bewegungszone, nach einem Zeitraum von mindestens 2 Minuten automatisch von der Uhr ausgelöst. Dabei hängt die Genauigkeit des Alarmes von den topografischen Gegebenheiten und den Tracking-Einstellungen in der Uhrenkonfiguration ab.

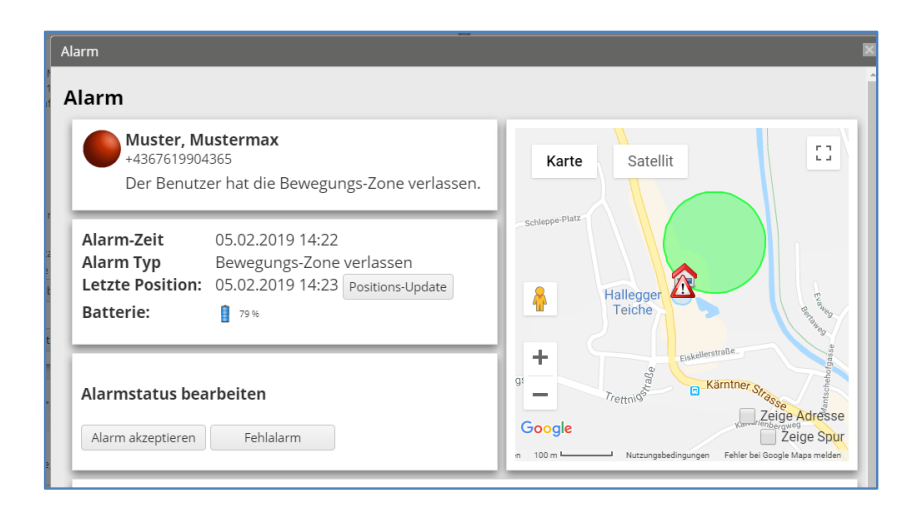

## 1.2.4.1.7 WIFI Verbindung verloren

Diese Warnung zeigt einen Verbindungsverlust zu einem Wifi an, welches über das Webportal verbunden werden kann. Um diese Warnung zu sehen, muss in der Uhrenkonfiguration "WLAN-Alarme" aktiviert werden.

## 1.2.4.1.8 Batteriestand

Batteriestand der Uhr ist niedrig und die Uhr sollte geladen werden.

## 1.2.4.1.9 Kein Signal

Alle 15 Minuten überprüft das System, ob die Uhr aktiv bzw. online ist. Wenn es zu einer längeren Unterbrechung kommt, erfolgt die Warnung "kein Signal"

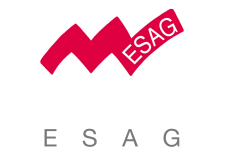

Wir sichern Ihre Kommunikation

# 1.2.5 Alarmierungskette

| PR AI      | armieru    | ngskette & Kontakte |               |
|------------|------------|---------------------|---------------|
| Alarm      | Kontakt    | Name                | Telefonnummer |
| ~          | ~          | Haupthelfer, James  | +43123456789  |
| ~          | ~          | Helfer, James       | +4312345678   |
|            |            |                     |               |
|            |            |                     |               |
|            |            |                     |               |
|            |            |                     |               |
|            |            |                     |               |
|            |            |                     |               |
| Kontakte l | pearbeiten |                     |               |

| Feld/Bereich   | Beschreibung                                                   |
|----------------|----------------------------------------------------------------|
| Liste          | Liste aller eingetragenen Helfer (Haupthelfer und Personen der |
|                | Alarmierungskette).                                            |
| Spalte Alarm   | Bei Kontakten in der Alarmierungskette wird hier ein Häkchen   |
|                | angezeigt.                                                     |
| Spalte Kontakt | Bei Kontakten, welche im Telefonbuch auf der Uhr aufscheinen,  |
|                | wird hier ein Häkchen angezeigt.                               |

#### Kontakt bearbeiten

Kontakte bearbeiten öffnet ein Formular, in dem die Reihenfolge der Alarmierungskette bestimmt werden kann, welcher Kontakt in der Alarmierungskette ist und welcher als Telefonkontakt erscheint. Dies wird durch Aktivieren und Deaktivieren der Checkboxen in den Spalten Alarm und Kontakte eingestellt:

**Spalte Alarm:** Aktivieren oder deaktivieren Sie die Checkbox in der Spalte "Alarm", um einen bestehenden Kontakt in der Alarmierungskette zu aktivieren oder zu deaktivieren. Im Falle von Notrufen werden nur Kontakte kontaktiert, welche in der Alarmierungskette aktiv sind.

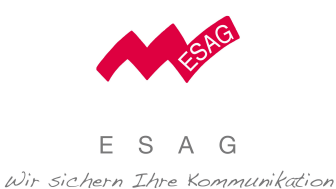

**Spalte Kontakt**: Aktivieren oder deaktivieren Sie die Checkbox in der Spalte "Kontakt" um einen Kontakt im Telefonbuch auf der Uhr anzuzeigen.

|   | ungsk | ette             |                         |                       |                          |                              |              |
|---|-------|------------------|-------------------------|-----------------------|--------------------------|------------------------------|--------------|
| A | larm  | Kontakt          | Login                   |                       | Nachname                 | Vorname                      | Telefon      |
|   | ~     | ~                | Ð                       | 9                     | Muster                   | Max                          | +49123456789 |
|   | ~     | ~                | Ð                       | 9                     |                          |                              |              |
|   |       | Eine be          | estimmte F              | Person                | wird direkt angerufen. I | Diese Person ist: Muster, Ma | ax (+4912 v  |
|   |       | ODire<br>Eine be | ekter Ani<br>estimmte F | r <b>uf</b><br>Person | wird direkt angerufen. I | Diese Person ist: Muster, Ma | ax (+4912 v  |
|   |       | ○ Kei            | ne Funkt                | tion                  |                          |                              |              |
|   |       |                  |                         |                       |                          |                              |              |
|   |       |                  |                         |                       |                          |                              |              |
|   |       |                  |                         |                       |                          |                              |              |
|   |       |                  |                         |                       |                          |                              |              |
|   |       |                  |                         |                       |                          |                              |              |
|   |       |                  |                         |                       |                          |                              |              |

**Spalte "Login"**: Die Spalte Login zeigt an, ob sich ein Kontakt im Portal anmelden kann. Um einem Kontakt zu ermöglichen sich anzumelden, markieren Sie einen Kontakt in der Liste und klicken Sie "Benutzerdaten bearbeiten". Es wird das Benutzerformular mit dem Reiter "Login" angezeigt. Im Reiter Login können Sie für den Kontakt einen Benutzernamen und ein Passwort vergeben.

#### Neuen Kontakt hinzufügen

Um einen neuen Kontakt in der Alarmierungskette oder/und im Telefonbuch hinzuzufügen, drücken Sie: "Helfer zuweisen" und dann "Neuer Benutzer". Es wird ein Formular zum

| Kontakte l           | bearbe | iten           |         |             |                    |                     | Kontakte bearbeiten                                                                                                    | ×       |
|----------------------|--------|----------------|---------|-------------|--------------------|---------------------|----------------------------------------------------------------------------------------------------|---------|
| Helfer<br>Muster, Ha | r zuv  | veisen         |         |             |                    |                     | Kontaktinformationen Stammdaten Adresse Login                                                                                                    |         |
| Filter:              |        |                |         |             |                    |                     |                                                                                                    |         |
|                      |        | Nachname       | vorname | ⊤ Rolle ⊤   | Telefonnummer      | <b>⊤</b> Info       | Telefonkontakt:                                                                                                    |         |
| ~                    |        | Muster         | Max     | Haupthelfer | +49123456789       |                     | Kontaktinformationen                                                                                                    |         |
|                      |        | )<br>H         |         |             | Anzeigen der Eleme | ente 1 - 1 von 1    | Email- mama muster@muster.com                                                                                                    |         |
|                      |        |                |         |             |                    |                     | Alarmierungs-Telefonnummer *: = +49 * 123456789                                                                                                    |         |
|                      |        |                |         |             |                    |                     | Benachrichtigungen:<br>Wen Sie einstellen, wie Sie im Falle eines Alarmes informiert werden.<br>Wenn Sie über einen besturmten Benutzer gan nicht informiert werden wollen.<br>wahlen Sie beiter Alaha in Akarmerungkeiter al. |         |
|                      |        |                |         |             |                    |                     | Annul SMS E-Mail                                                                                                    |         |
|                      |        |                |         |             |                    |                     | Bewegungs-Zone verlassen 🗹 🗸 🖉                                                                                                    |         |
|                      |        |                |         |             |                    |                     | Batteriestand                                                                                                    |         |
|                      |        |                |         |             |                    |                     | WLAN Verbindung verloren                                                                                                    |         |
|                      |        |                |         |             |                    |                     |                                                                                                    |         |
| Spe                  | lchern | Neuer Benutzer | )       |             |                    | Kontakte bearbeiten | Speichern Kontakte beer                                                                                                    | rbeiten |

Eine Alarmmeldung wird durch den Träger der Uhr entweder über längeres Drücken Seite 21 von 29

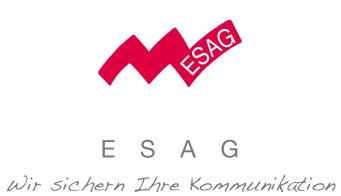

Anlegen eines neuen Benutzers angezeigt. Mit "Kontakte bearbeiten" kommen Sie dann zurück zur Alarmierungskette.

#### 1.2.6 Nachrichten

| Rachri           | chten senden         |    |
|------------------|----------------------|----|
| 18.03.2017       | Ich komme in 10 min. | Ok |
| 18.03.2017       | Geht es Dir gut?     | Ja |
|                  |                      |    |
|                  |                      |    |
|                  |                      |    |
|                  |                      |    |
|                  |                      | ~  |
| Nachrichten send | den                  |    |

| Feld/Bereich | Beschreibung                                                         |
|--------------|----------------------------------------------------------------------|
| Liste        | Die Liste zeigt alle Nachrichten, die an die Uhr gesendet wurden und |
|              | es wird angezeigt, ob die Nachricht mit OK, Ja oder Nein bestätigt   |
|              | auf der Uhr wurde.                                                   |

## Nachrichten senden

Nachrichten senden öffnet das Formular zum Senden von Nachrichten.

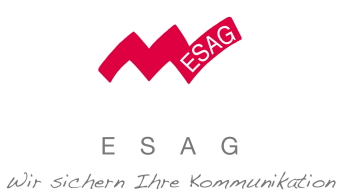

| Nachrichten senden                                                       | ×                                                    |
|--------------------------------------------------------------------------|------------------------------------------------------|
| Muster, Hansi                                                            |                                                      |
| Nachrichtentyp *: Ok   Nachricht *: Ich komme in 10 min. Sende Nachricht |                                                      |
| Nachrichten Log                                                          |                                                      |
| Hansi Muster<br>Ja<br>= 18.03.2017 14:14                                 |                                                      |
|                                                                          | Max Muster<br>Geht es Dir gut?<br>© 18.03.2017 14:14 |
|                                                                          |                                                      |

Nachrichten können als zwei Nachrichtentypen versendet werden:

- Nachrichtentyp OK: zeigt die Nachricht auf der Uhr und ein Symbol zur Bestätigung des Empfangs an.
- Nachrichtentyp Ja/Nein: zeigt die Nachricht auf der Uhr und ein Daumen nach oben und Daumen nach unten Symbol um mit Ja oder Nein zu antworten.

#### Termine und Erinnerungen

| 💾 Agenda              |                                   |
|-----------------------|-----------------------------------|
| 18.03.2017 15:00      | Fussball                          |
| 20.03.2017 06:45      | Guten Morgen :)                   |
| 20.03.2017 08:00      | Omas Geburtstag                   |
| 21.03.2017 06:45      | Guten Morgen :)                   |
| 21.03.2017 16:00      | Schwimmen                         |
| 22.03.2017 06:45      | Guten Morgen :)                   |
| Hier werden nur Termi | ne der nächsten 5 Tage angezeigt. |
| Kalender Add entry    |                                   |

| Feld/Bereich | Beschreibung                                                    |
|--------------|-----------------------------------------------------------------|
| Liste        | Die Liste zeigt alle Termine und Erinnerungen der nächsten fünf |
|              | Tage.                                                           |

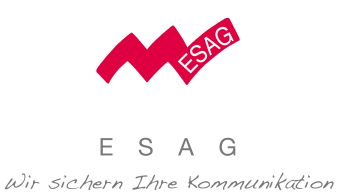

## 1.2.6.1.1 Kalender

Der Button "Kalender" öffnet die Kalender Ansicht, in welcher Termine eingegeben werden können.

## 1.2.6.1.2 Neuer Eintrag

Der Button "Neuer Eintrag" öffnet ein Formular, über welches einfache Erinnerungen eingegeben werden können.

Auf der Uhr werden jeweils nur Termine und Erinnerungen des aktuellen Tages angezeigt, die in der Zukunft liegen.

### 1.2.7 Kalender

Der Button "Kalender" öffnet die Kalender Ansicht, in welcher Termine eingegeben werden können.

|               | Heute 4 + | jänner 2017 |          |            | Т       | ag Woche M | onat Agenda |
|---------------|-----------|-------------|----------|------------|---------|------------|-------------|
| Muster, Max   | Montag    | Dienstag    | Mittwoch | Donnerstag | Freitag | Samstag    | Sonntag     |
|               | 26        | 27          | 28       | 29         | 30      | 31         | 01          |
| Muster, Hansi | 02        | 03          | 04       | 05         | 06      | 07         | 08          |
| Muster, Oma   | 99        | 10          | 11       | 12         | 13      | 14         | 15          |
|               | 16        | 17          | 18       | 19         | 20      | 21         | 22          |
|               | 23        | 24          | 25       | 26         | 27      | 28         | 29          |
|               | 30        | 31          | 01       | 02         | 03      | 04         | 05          |
|               |           |             |          |            |         |            |             |

| Feld/Bereich  | Beschreibung                                                        |
|---------------|---------------------------------------------------------------------|
| Personenliste | Die Personenliste zeigt alle Kontaktpersonen und Uhrenträger an,    |
|               | die den aktuellen James Benutzer betreffen. Es können Termine       |
|               | nicht nur für die Uhrenträger, sondern auch für Helfer und Kontakte |
|               | verwaltet werden. Es werden im Kalender nur die Termine der         |
|               | Personen angezeigt, die in dieser Liste mit der Checkbox ausgewählt |
|               | sind.                                                               |

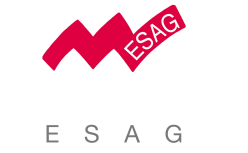

| Tag/Woche/   | Diese Buttons ermöglichen, zwischen den Kalenderansichten zu |
|--------------|--------------------------------------------------------------|
| Monat/Agenda | wechseln.                                                    |

### Neuer Termin

Ein neuer Termin kann durch Doppelklick im Kalender erzeugt werden:

| Termin                            | ×                         |
|-----------------------------------|---------------------------|
| Тур<br>Titel                      | Termin •                  |
| Beschreibung                      |                           |
| Bereitschaft<br>Alarmierungskette | Als Abwesenheit markieren |
| Startzeit                         | 20.03.2017 10:00          |
| Endzeit                           | 20.03.2017 10:30          |
| Ganztägig                         |                           |
| Erinnerung                        |                           |
| Kalender von                      | 🙎 Max Muster 👻            |
| Wiederholung                      | Nie 🔹                     |
|                                   |                           |
| Speichern                         | Abbrechen                 |

# 1.2.8 Benutzereinstellung

| Adresse                                               |                                                           | Einstellungen<br>Abmelden |
|-------------------------------------------------------|-----------------------------------------------------------|---------------------------|
| Krone Platz 1<br>0020 Klagenfurt<br>NT<br>49123456789 |                                                           |                           |
| Benutzerdaten bearbeiten                              | Login-Daten ändern                                        |                           |
| Weiteres Gerät registri                               | eren                                                      |                           |
| Registrieren Sie ein weiteres                         | Gerät und einen weiteren Uhrenträger und verknüpfen Sie d | liese mit ihrem Account.  |
| Registrieren                                          |                                                           |                           |
| Info                                                  |                                                           |                           |
| Benutzername Max.Muste<br>Rolle Haupthelfe            | r<br>r                                                    |                           |

### Benutzerdaten bearbeiten

Der Button "Benutzerdaten bearbeiten" öffnet ein Formular zur Verwaltung von:

- dem eigenen Notifikationseinstellungen
- dem eigenen Benutzerdaten wie Name, Sprache und Zeitzone, Adresse
- dem eigenen Benutzernamen und Passwort

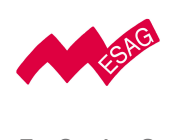

|                                                                                                    |                                                                               | Benutzerdaten bearbeiten                                                                                               |                                        |      |
|----------------------------------------------------------------------------------------------------|-------------------------------------------------------------------------------|----------------------------------------------------------------------------------------------------|----------------------------------------|------|
| Muster Max                                                                                                    |                                                                               | Muster Max                                                                                                    |                                        |      |
| Kontaktinformationen Stammdat                                                                                                    | ten Adresse Login                                                             | Kontaktinformationen St                                                                                                | tammdaten Adresse Login                |      |
| Email:                                                                                                    |                                                                               | Titel:                                                                                                    |                                        |      |
| Alarmierungs-Telefonnumme                                                                                                    | r *: +49 v 123456789                                                          | Nachname *:                                                                                                    | Muster                                 |      |
|                                                                                                    |                                                                               | Vorname *                                                                                                    | May                                    | (35) |
| Benachrichtigungen:                                                                                                    | Hier können Sie einstellen, wie Sie im Falle eines Alarmes informiert werden. | Sprache *                                                                                                    | Deutsch (Österreich)                   | 8    |
|                                                                                                    | Anruf SMS E-Mail<br>SOS I I I                                                 | Zeitzone *:                                                                                                    | Mittel-Europäische *                   |      |
|                                                                                                    | Bewegungs-Zone verlassen                                                      | Rolle *:                                                                                                    | Haupthelfer 🔹                          |      |
|                                                                                                    | Kein Signal                                                                   | Foto                                                                                                    | Wahlen Sie                             |      |
|                                                                                                    | WLAN Verbindung verloren                                                      | 1000.                                                                                                    | Foto löschen                           |      |
|                                                                                                    | -                                                                             | Geschlecht *:                                                                                                    | Mannlich *                             |      |
|                                                                                                    |                                                                               |                                                                                                    | una                                    |      |
|                                                                                                    |                                                                               |                                                                                                    |                                        |      |
| Benutzerdaten bearbeiten                                                                                                    | 5                                                                             | Benutzerdaten bearbeiten                                                                                               | 1                                      | ×    |
| Benutzerdaten bearbeiten Muster Max                                                                                                    | 13                                                                            | Benutzerdaten bearbeiten<br>Muster Max                                                                                 | 1                                      | Ø    |
| Benutzerdaten bearbeiten Muster Max Kontaktinformationen Stammda                                                                                    | ten Adresse Login                                                             | Benutzerdaten bearbeiten<br>Muster Max<br>Kontaktinformationen S                                                       | stammdaten Adresse Login               |      |
| Benutzerdaten bearbeiten<br>Muster Max<br>Kontaktinformationen Stammda<br>Strasse: Kr                                                               | ten Adresse Login                                                             | Benutzerdaten bearbeiten<br>Muster Max<br>Kontaktinformationen S<br>Benutzername:                                      | Stammdaten Adresse Login<br>Max.Muster | E3   |
| Benutzerdaten bearbeiten<br>Muster Max<br>Kontaktinformationen Stammda<br>Strasse: Ko<br>Hausnummer: 1                                              | ten Adresse Login                                                             | Benutzerdaten bearbeiten<br>Muster Max<br>Kontakinformationen S<br>Benutzername:<br>Passwort:                          | Stammdaten Adresse Login<br>Max.Muster | E3   |
| Benutzerdaten bearbeiten<br>Muster Max<br>Kontaktinformationen Stammda<br>Strasse: Kr<br>Hausnummer: 1<br>PLZ: 90                                   | ten Adresse Login                                                             | Benutzerdaten bearbeiten<br>Muster Max<br>Kontaktinformationen S<br>Benutzername:<br>Passwort:<br>Passwort bestätigen: | Stammdaten Adresse Login<br>Max.Muster |      |
| Benutzerdaten bearbeiten<br>Muster Max<br>Kontaktinformationen Stammda<br>Strasse: Kr<br>Hausnummer: 1<br>PLZ: 90<br>Stadt: RR                      | ten Adresse Login                                                             | Benutzerdaten bearbeiten<br>Muster Max<br>Kontaktinformationen S<br>Benutzername:<br>Passwort:<br>Passwort bestätigen: | Stammdaten Adresse Login<br>Max.Muster |      |
| Benutzerdaten bearbeiten<br>Muster Max<br>Kontaktinformationen Stammda<br>Strasse: Kr<br>Hausnummer: 1<br>PLZ: 90<br>Stadt: KR<br>Land: 098         | ten Adresse Login one Platz                                                   | Benutzerdaten bearbeiten<br>Muster Max<br>Kontaktinformationen S<br>Benutzername:<br>Passwort:<br>Passwort bestätigen: | Stammdaten Adresse Login<br>Max.Muster |      |
| Benutzerdaten bearbeiten<br>Muster Max<br>Kontaktinformationen Stammda<br>Strasse: Kr<br>Hausnummer: 1<br>PLZ: 90<br>Stadt: Ki<br>Land: 08          | ten Adresse Login                                                             | Benutzerdaten bearbeiter<br>Muster Max<br>Kontaktinformationen S<br>Benutzername:<br>Passwort:<br>Passwort bestätigen: | Stammdaten Adresse Login<br>Max Muster |      |
| Benutzerdaten bearbeiten<br>Muster Max<br>Kontaktinformationen Stammda<br>Strasse: Kr<br>Hausnummer: 1<br>PLZ: 90<br>Stadt: Ki<br>Land: 0<br>Info:  | ten Adresse Login                                                             | Benutzerdaten bearbeiter<br>Muster Max<br>Kontaktinformationen S<br>Benutzername:<br>Passwort:<br>Passwort bestätigen: | Stammdaten Adresse Login<br>Max Muster |      |
| Benutzerdaten bearbeiten<br>Muster Max<br>Kontaktinformationen Stammda<br>Strasse: Kr<br>Hausnummer: 1<br>PLZ: 90<br>Stadt: Ki<br>Land: 0s<br>Info: | ten Adresse Login cone Platz                                                  | Benutzerdaten bearbeiter<br>Muster Max<br>Kontaktinformationen S<br>Benutzername:<br>Passwort:<br>Passwort bestätigen: | Stammdaten Adresse Login Max.Muster    |      |

## Login-Daten ändern

Der Button öffnet ein Formular zur Anpassung des eigenen Benutzernamens und Passwort.

### Weiteres Gerät registrieren

Wenn Sie mehr als eine James Sicherheitsuhr verwenden, so kann diese hier registriert werden. Um eine weitere James Sicherheitsuhr zu registrieren, klicken Sie auf "Registrieren" und folgen Sie den Registrierungs-Wizard.

| Registrieren    | Der erste Schritt verknüpft die Uhr mit der ersten Notruf |                                |  |
|-----------------|-----------------------------------------------------------|--------------------------------|--|
| Schritt 1 von 2 | Telefonnummer                                             |                                |  |
|                 | Code Geben Sie hier den au                                |                                |  |
|                 |                                                           | angezeigten Hardware-Code ein. |  |
|                 | Telefonnummer                                             | Geben Sie hier Ihre mobile     |  |
|                 |                                                           | Telefonnummer an.              |  |

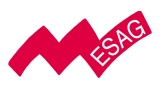

|                                                                                                    | Button "PIN                                         | Klicken Sie den Button um eine     |  |  |
|----------------------------------------------------------------------------------------------------|-----------------------------------------------------|------------------------------------|--|--|
| Registrieren<br>Schritt 1/2                                                                                                    | anfragen"                                           | SMS mit einem PIN zu erhalten.     |  |  |
| Code<br>Geben Sie den Geräte-Code ein. Um den Code zu erhalten,<br>schalten Sie die Uhr ein - der Code wird am Bildschirm angezeigt. | PIN                                                 | Geben Sie hier den PIN, den sie    |  |  |
| Telefonnummer         Geben Sie Ihre Telefonummer ein.         +49       123456789                                                   |                                                     | per SMS erhalten haben, ein.       |  |  |
| PIN anfordern PIN                                                                                                    | Button "Weiter"                                     | Nachdem Sie den PIN eingegeben     |  |  |
|                                                                                                    |                                                     | haben, klicken Sie "Weiter"        |  |  |
| Uhrenträger Daten                                                                                                    | Geben Sie hier die Da                               | ten der Person ein welche die Uhr  |  |  |
| Schritt 2 von 2                                                                                                    | verwenden wird.                                     |                                    |  |  |
| Register: Daten des Uhrenträgers                                                                                                    | Vorname,                                            | Vor und Nachname des               |  |  |
| Schritt 2/2<br>Bitte geben Sie die Daten des Uhrenträgers ein.                                                                       | Nachname                                            | Uhrenträgers.                      |  |  |
| Vorname<br>Oma                                                                                                    | Sprache, Zeitzone                                   | Sprache in der die Texte auf der   |  |  |
| Nachname*<br>Muster                                                                                                    |                                                     | Uhr angezeigt werden und           |  |  |
| Deutsch (Deutschla V<br>Zeitzone*                                                                                                    |                                                     | Zeitzone welche auf der Uhr        |  |  |
| Mittel-Europaische v<br>Geschlecht*<br>Weiblich v                                                                                    |                                                     | verwendet wird                     |  |  |
| Geburtstag                                                                                                    | Gaschlacht                                          | Woitere Angeben zum                |  |  |
| Krone Platz<br>Hausnummer*                                                                                                    | Geschiecht,                                         | Vveitere Angaben zum               |  |  |
| 1<br>PLZ*                                                                                                    | Geburtstag, Adresse                                 | Uhrentrager konnen optional        |  |  |
| 9020<br>Stadt*                                                                                                    |                                                     | eingegeben werden.                 |  |  |
| Klagenfurt                                                                                                    | Button Weiter                                       | Nachdem Sie alle relevanten        |  |  |
| Usterreich v                                                                                                    |                                                     | Felder ausgefüllt haben, klicken   |  |  |
| Weiter                                                                                                    |                                                     | Sie "Weiter".                      |  |  |
|                                                                                                    | Die Registrierung ist a                             | bøeschlossen und sie können sich i |  |  |
| Registrierung erfolgreich<br>Sie haben erfolgreich eine neue Uhre und einen Uhrenträger<br>registriert.<br>Zurück zum Portal         | über das Login Fenster im James Webportal anmelden. |                                    |  |  |
|                                                                                                    |                                                     |                                    |  |  |

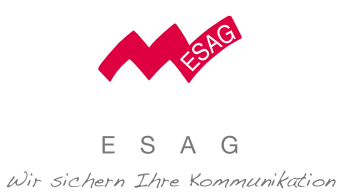

# 1.2.9 Übersicht mit mehreren Sicherheitsuhren

Nachdem mehrere James Sicherheitsuhren registriert wurden, ändert sich die Übersicht und zeigt alle registrierten Uhren an. Die Übersicht einzelner Uhren kann weiterhin mit einem Klick auf den Button "Details" bei der jeweiligen Uhr geöffnet werden.

| Alarme     Keine offenen Alarme vorhanden.     ≥> zur Alarm-Übersicht |                                                                                                    | Karte         Map       Bareline         Vacanal       Bareline         Vacanal       Bareline <td< th=""><th></th></td<> |                               |
|-----------------------------------------------------------------------|----------------------------------------------------------------------------------------------------|----------------------------------------------------------------------------------------------------|-------------------------------|
| Muster, Hansi i 100% 3 Minuten v K<br>Muster, Oma i 97% 1 Minute v K  | P     Details       P     Details                                                                                | Agenda           18.03.2017 15:00         Muster, Hansi         Fussball           20.03.2017 06:45         Muster, Hansi         Guten Morgen :)           20.03.2017 06:45         Muster, Hansi         Omas Geburtstag           21.03.2017 06:45         Muster, Hansi         Guten Morgen :)           21.03.2017 16:00         Muster, Hansi         Guten Morgen :)           21.03.2017 16:00         Muster, Hansi         Schwimmen                                                                                                    |                               |
| Kachel                                                                | Beschreibung                                                                                                    |                                                                                                    |                               |
| Alarme                                                                | Zeigt alle aktuell offenen Alarme und Warnungen aller James<br>Uhren.                                            |                                                                                                    |                               |
| Position                                                              | Zeigt die zuletzt bekannte Position der James Uhren.                                                             |                                                                                                    |                               |
| Uhrenträger                                                           | Zeigt die Liste de<br>und vor wie lang<br>James Webportal<br>Über die Buttons i                                  | r James Uhren, deren aktuellen<br>e die Uhr zum letzten Mal Kon <sup>-</sup><br>hatte.<br>n der Liste können:                                                                                                    | Batteriestand<br>takt mit dem |
|                                                                       | <ul> <li>die aktuelle</li> <li>eine Meldu</li> <li>die Alarmie</li> <li>Bewegung</li> <li>die Details</li> </ul> | e Position abgefragt werden<br>ing an die Uhr gesendet werden<br>erungskette bearbeitet werden<br>szonen bearbeitet werden<br>Übersicht der Uhr geöffnet werde                                                                                                    | en                            |
| Agenda                                                                | Zeigt alle aktuellen Termine und Erinnerungen aller James Uhren.                                                 |                                                                                                    |                               |

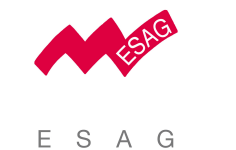

Wir sichern Ihre Kommunikation

2. Supportinformation

Einloggen Portal: https://james.ilogs.care

Für weitere Fragen zum System nutzen Sie bitte folgende Möglichkeiten:

- Email an: info@esag-systems.ch
- Telefon: +41 44 852 39 39
- Webseite: https://www.esag-systems.ch